# [49] 遊星歯車機構の起振力解析システム

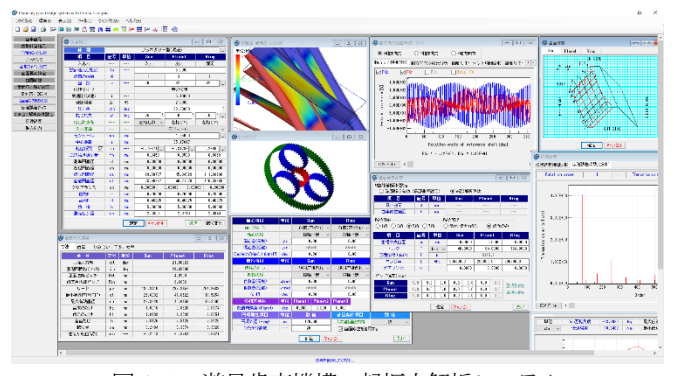

図 49.1 遊星歯車機構の起振力解析システム

## 49.1 概要

遊星歯車機構の起振力は、歯数の組み合わせや位相の影響を受 けるため、間違った歯数の組み合わせとした場合には、高精度な 歯車や高精度な組み立てとしても遊星歯車機構の起振力を抑える ことはできません.また、それらに加えて歯形偏差や歯すじ偏差、 そして負荷が作用したときの端部接触による影響も起振力に影響 を及ぼしますので起振力は増加することになります.また、位相 を最適とした組み合わせとした場合でも歯車精度や端部接触によ る影響を受けることになります.そして、コストなど種々考慮し て設計した歯車機構がどれほど安定した遊星歯車機構であるかを 知るためには起振力(値、変化)を知ることが重要となります.

汎用 CAE ソフトウェアで遊星歯車装置の振動解析をする場合 には、歯車やキャリアの起振力を基に解析する必要があります.

これらの問題を解決するために,遊星歯車機構の起振力解析シ ステムでは、位相や歯面偏差、そして歯の接触問題を考慮して 遊星歯車機構の起振力を解析することができますのでこの起振力 を使用することが有効な評価する手段と言えます.図49.1 に遊星 歯車機構の起振力解析システムの全体画面を示します.

### 49.2 適用

(1)型式 :プラネタリー,ソーラ,スター
(2)位相 :同位相,等分位相,カウンター位相,不等配置
(3)歯形 :インボリュート歯形

#### 49.3 プロパティ(基準ラック)

プロパティで、歯先円直径の決定方式、基準ラック、モジュー ルまたは中心距離基準、歯車精度、平均摩擦係数の設定をします. 図 49.2 にプロパティの画面を示します.

| 基準ラック<br>● 並歯              | (低曲    |              | )特殊             |                |                      |     |
|----------------------------|--------|--------------|-----------------|----------------|----------------------|-----|
| 項目                         | 記号     | Sun          | Planet          | Ring           |                      |     |
| 圧力角(deg)                   | αn     |              | 20.0000         | 0              | 1 / /                | ΞĘ. |
| 歯末のたけ係数                    | hac    | 1.0000       | 1.0000          | 1.0000         | ∥ ≁.—.\              | *   |
| 歯元のたけ係数                    | hfc    | 1.2500       | 1.2500          | 1.2500         | ] %/ →¥              | £   |
| 歯元 R係数                     | rc     | 0.3750       | 0.3750          | 0.3750         | 1                    | cke |
| 頂げき係数                      | ckc    | 0.2500       | 0.2500          | 0.2500         | 基準ラック                |     |
| 歯先円決定方式<br>● 標準方式 ○ 等クリアラ: | シス方式   | t            | ☑ 諸<br>☑ 較      | 元入力時に<br>位係数自動 | ニデフォルト値をセットする<br>カ計算 |     |
| 平均摩                        | 操係数    | (効率計算        | (に適用)           |                | μ 0.0800             |     |
| JIS B 1702-1               | (1998) | <b>青度等級(</b> | fnの標準値          | 計算に適用          | 1) 7 🚖               |     |
|                            |        | 被            | <del>2</del> ** | 54216          | 2112                 | 形庙  |

図 49.2 プロパティ

### 49.4 遊星歯車機構の選択

図49.3に示す遊星歯車タイプの選択をします(プラネタリー型, ソーラ型,スター型の増減速).次に,図49.4で遊星歯車諸元を 設定します.

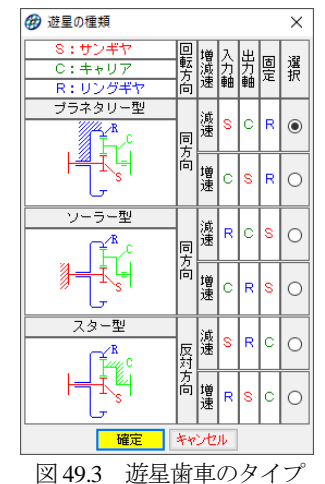

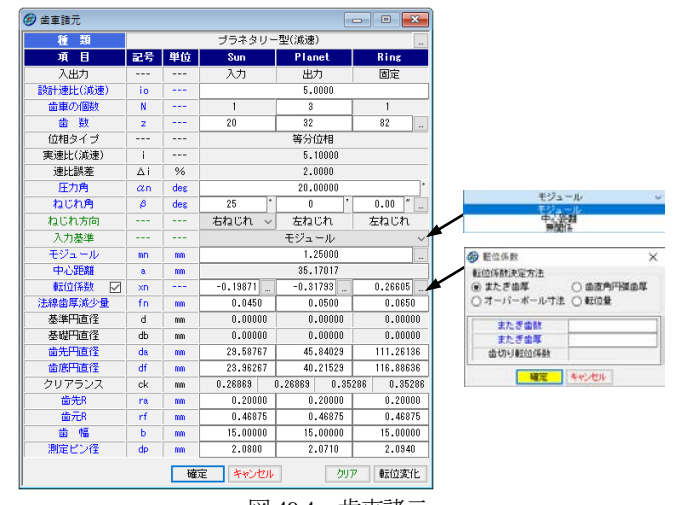

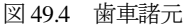

| 🝘 歯数  | 組合わせ道       | 齞    |       |        |     |        | -                       |            | ×     |  |
|-------|-------------|------|-------|--------|-----|--------|-------------------------|------------|-------|--|
| 条     | 件項目         |      |       | 数 値    |     |        | 反位 いとなる                 | る組合わせ      | t     |  |
| 調合    | 計速比         |      |       | 5.00   | 000 | ☑ 位相指定 |                         |            |       |  |
| Pla   | net 個数      |      |       | 3      |     | ○ 同位相  |                         |            |       |  |
| 🗹 歯数  | 範囲 (Sun)    |      | 20    | ~      | 50  |        | <ul> <li>等分位</li> </ul> | 计目         |       |  |
| 🗹 歯数  | 範囲 (Plan    | et)  | 5     | ~      | 50  |        | ) カウンタ                  | 2一位相       |       |  |
| 山山数   | 胞囲 (Rine    | )    | 50    | $\sim$ | 200 |        | ) 最適位                   | 2/4目(5P,6F |       |  |
| 速比誤   | 差上限値        | ×1   |       | 10.00  | 000 |        | ○ 不等酢                   | 置位相        |       |  |
| क्रैन | 最大個數        |      |       | 100    |     |        |                         |            | n=100 |  |
| No.   | Sun         | Plan | et    | Ring   | 速日  | Ł      | 速比副                     | 【差[8]      | ^     |  |
| 24    | 20          | 8    | 1 79  |        |     | .9500  |                         | -1.0000    |       |  |
| 25    | 20          | 3    | 31 82 |        | 5   | i.1000 |                         | 2.0000     |       |  |
| 26    | 20          | 5    | 31 85 |        | 5   | i.2500 |                         | 5.0000     |       |  |
| 27    | 20          | 8    | 12    | 79     |     | .9500  |                         | -1.0000    |       |  |
| 28    | 20          | 1    | 2     | 82     |     | i.1000 |                         | 2.0000     |       |  |
| 29    | 20          | 8    | 2     | 85     | ŧ   | 5.2500 |                         | 5.0000     |       |  |
| 30    | 20          | 8    | 12    | 88     | E   | i.4000 |                         | 8.0000     |       |  |
| 81    | 20          | 8    | 13    | 82     | E   | i.1000 |                         | 2.0000     |       |  |
| 32    | 20          | 8    | 3     | 85     | 6   | .2500  |                         | 5.0000     |       |  |
| L     |             |      | -     |        | -   |        |                         |            | ~     |  |
|       |             |      |       | 確定     | キャン | セル     |                         | Ë          | 数計算   |  |
|       | 図 49.5 歯数選択 |      |       |        |     |        |                         |            |       |  |

- (1) 遊星歯車の個数は, 1~6です.
- (2) 歯数は、直接入力する方式と、速比から計算した歯数一覧 (図 49.5) から選択する方式があります.図 49.5 では、等分 位相で速比誤差を 10% として計算した例を示しています.
- (3) 中心距離基準, モジュール基準, そして中心距離, モジュー ルを無関係に設定することができます.

- (4) 転位係数の計算は、モジュールと中心距離からバックラッシ が0になるように計算します.
- (5) 法線歯厚減少量の入力値は、デフォルト値として JIS バック ラッシ標準中間値の 1/2 を表示します.
- (6) 歯先円直径はプロパティで設定した基準ラックの歯たけと転 位係数から標準値を計算しますが変更は可能です.
- (7) 外歯車の歯元部の形状は、基準ラックによる創成運動によっ て生成する歯形です.内歯車の歯元は、入力 R 接続です.
- (8) 歯車の歯先は R で作成することができます.
- (9) 転位係数は、1種を変更すると残りの転位係数が連動して変化しますが、転位係数 
   を転位係数 □のように
   を外すことで歯車それぞれ任意に転位係数を入力することができます。
- (10) 歯車諸元画面(図 49.4) 右下にある 転位変化 では転位の 変化に伴う「かみ合い率」,「すべり率」,「歯形」,「TIF 径」, そして「効率」を図 49.6 のように表示します.例えば、効率 を基準として転位係数を決定する場合は、図 49.6 (e)の効率グ ラフを指針として転位係数を決定することができます.そし て、図 49.6 (e) の画面のスライドバーを移動し、適正値を確 定することにより転位係数を図 49.4 の歯車諸元に移行するこ とができます.

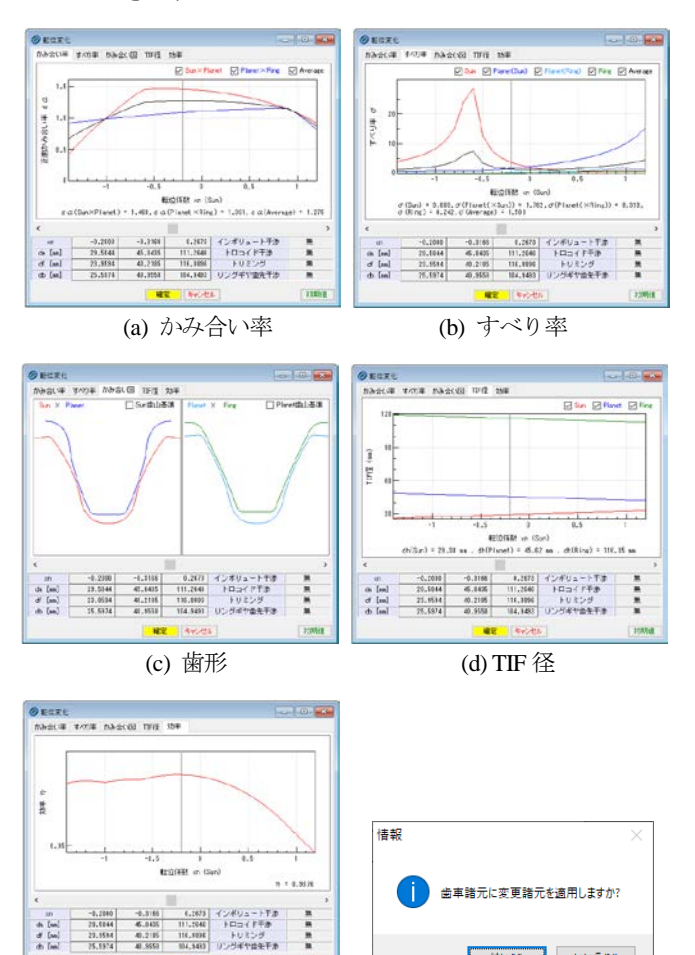

 (e) 効率
 (f) 数値の適用

 図 49.6
 転位変化に伴う各値

# 49.5 歯車寸法

歯車諸元(図49.4)確定後,各種計算結果を図49.7~49.10に示 します.この画面で,寸法,歯厚,干渉の有無,効率,バックラ ッシなどの確認をすることができます.

| 1  | 歯車寸法結果      |     |      |          |          |          |
|----|-------------|-----|------|----------|----------|----------|
| す  | 法 歯厚 かみ合    | い干症 | 溃,効率 | ×        |          |          |
|    | 項目          | 記号  | 単位   | Sun      | Planet   | Ring     |
|    | 正面圧力角       | αt  | deg  |          | 21.88023 |          |
|    | 基礎円筒ねじれ角    | βb  | deg  |          | 23.39896 |          |
|    | 正面法線ビッチ     | Pbt | mm   |          | 4.0208   |          |
|    | 歯直角法線ビッチ    | Pbn | mm   |          | 3.6902   |          |
|    | リード         | PZ  | mm   | 185.8410 | 297.3457 | 761.9483 |
|    | 最小有効直径(TIF) | dt  | mm   | 25.6932  | 41.6522  | 111.5254 |
|    | 最大有効直径      | dh  | mm   | 29.3820  | 45.6150  | 116.3505 |
|    | 歯末のたけ       | ha  | mm   | 1.0016   | 0.8526   | 0.9174   |
|    | 歯元のたけ       | hf  | mm   | 1.8109   | 1.9599   | 1.8951   |
|    | 全歯たけ        | h   | mm   | 2.8125   | 2.8125   | 2.8125   |
|    | 転位量         | ×m  | mm   | -0.2484  | -0.3974  | 0.3326   |
|    | 歯切り転位係数     | xnc |      | -0.2513  | -0.3764  | 0.3421   |
| P. |             |     |      |          |          |          |

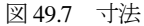

| 🍘 歯車寸法結果   |     |      |         |         | - • ×    |
|------------|-----|------|---------|---------|----------|
| 寸法 歯厚 かみ合  | い干液 | 步,効率 | z       |         |          |
| 項目         | 記号  | 単位   | Sun     | Planet  | Ring     |
| 歯直角円弧歯厚    | sn  | mm   | 1.7348  | 1.6210  | 1.6522   |
| 正面円弧歯厚     | st  | mm   | 1.9141  | 1.7886  | 1.8230   |
| またぎ歯数      | ZM  |      | 3 韋     | 5 🌲     | 13 🜲     |
| 基準またぎ歯厚    | W   | mm   | 9.5186  | 17.0749 | 48.2534  |
| 設計またぎ歯厚    | W'  | mm   | 9.4736  | 17.0249 | 48.3184  |
| 測定ビン径      | dp  | mm   | 2.0800  | 2.0710  | 2.0940   |
| 基準オーバーピン寸法 | dm  | mm   | 29.8507 | 46.0705 | 110.9395 |
| 設計オーバーピン寸法 | dm' | mm   | 29.7226 | 45.9198 | 111.1292 |
| キャリバ歯たけ    | hj  | mm   | 1.0253  | 0.8656  | 0.9142   |
| 基準キャリバ歯厚   | Sj  | mm   | 1.7818  | 1.6739  | 1.7214   |
| 設計キャリバ歯厚   | Sj' | mm   | 1.7341  | 1.6208  | 1.6451   |

図 49.8 歯厚

| 🝘 歯車寸法結果     |                 |      |         |         |           | - • 💌    |  |
|--------------|-----------------|------|---------|---------|-----------|----------|--|
| 寸法 歯厚 かみ合    | い 干:            | 步,効率 | Ĩ       |         |           |          |  |
| 項目           | 記号              | 単位   | Sun     | Pla     | net       | Ring     |  |
| 正面かみ合い圧力角    | æwt             | des  | 18.8    | 8674    | :         | 24.52648 |  |
| かみ合い円筒ねじれ角   | βw              | des  | 24.5    | 7652    | :         | 25.43734 |  |
| かみ合いビッチ円直径   | dw              | mm   | 27.0540 | 43.2864 | 45.0178   | 115.3582 |  |
| 有効歯幅         | Ьw              | mm   | 15.0    | 000     |           | 15.0000  |  |
| かみ合い長さ       | ga              | mm   | 5.8     | 696     | 5.7764    |          |  |
| 近寄りかみ合い率     | εα1             |      | 0.7     | 0.7550  |           | 1.2630   |  |
| 遠のきかみ合い率     | εα2             |      | 0.7     | 048     | 0.1736    |          |  |
| 正面かみ合い率      | εα              |      | 1.4598  |         | 1.4366    |          |  |
| 重なりかみ合い率     | εβ              |      | 1.6143  |         | 1.6143    |          |  |
| 全かみ合い率       | εγ              |      | 3.0     | 741     | 3.0509    |          |  |
| すべり率(歯先側)    | σa              |      | 0.6385  | 0.7860  | 0.0424    | 0.4206   |  |
| すべり率(歯元側)    | σf              |      | -3.6739 | -1.7659 | -0.7260   | -0.0443  |  |
| 正面法線方向バックラッシ | 方向バックラッシ jnt mm |      | 0.1     | 035     | 0.1253    |          |  |
| バックラッシ角度     | jθ              | deg  | 0.46338 | 0.28961 | 0.3505    | 0.13682  |  |
| 入力軸総パックラッシ角度 | Σjθ             | deg  |         | 1.024   | 132 (Sun) |          |  |
| 最大接触直径       | dja             | mm   | 29.3820 | 45.6150 | 45.6150   | 115.9446 |  |
| 最小接触直径       | djf             | mm   | 25.7379 | 41.7972 | 41.8348   | 111.5254 |  |
| J.           |                 |      |         |         |           |          |  |

図 49.9 寸法 (かみ合い)

| 🕖 歯車寸法結果 📃 😐 🗾                       |       |         |            |        |         |  |  |  |  |  |
|--------------------------------------|-------|---------|------------|--------|---------|--|--|--|--|--|
| 寸法 歯厚                                | かみ合い  | 1 干渉,文  | 力率         |        |         |  |  |  |  |  |
| <u>効率</u><br>0.98552<br>Bing sear 干洗 |       |         |            |        |         |  |  |  |  |  |
| ming geal<br>項                       | 135   | Ring    |            |        |         |  |  |  |  |  |
| インボリュ                                | - ト干渉 | 発生した    | <b>(</b> ) |        |         |  |  |  |  |  |
|                                      | ド干渉   | 発生した    | ເປັ        |        |         |  |  |  |  |  |
| トリミン                                 | ング    | 発生しない   |            |        |         |  |  |  |  |  |
| 歯先干                                  | 渉     | 発生した    | RU 1       |        |         |  |  |  |  |  |
| 回転比                                  |       |         |            |        |         |  |  |  |  |  |
| Sun                                  | P     | lanet   | Ri         | ng     | Carrier |  |  |  |  |  |
| 1.000                                | 0     | -0.3064 |            | 0.0000 | 0.1961  |  |  |  |  |  |

図 49.10 効率, 干渉

# AMTEC www.amtecinc.co.jp

## 49.6 かみ合い図

歯車のかみ合いを図49.11および図49.12のように2次元図で表示します.操作画面によって、補助円や共通法線を表示することができますので歯面の接触位置の確認が容易です.歯車の回転角度を変え、拡大表示することができます.

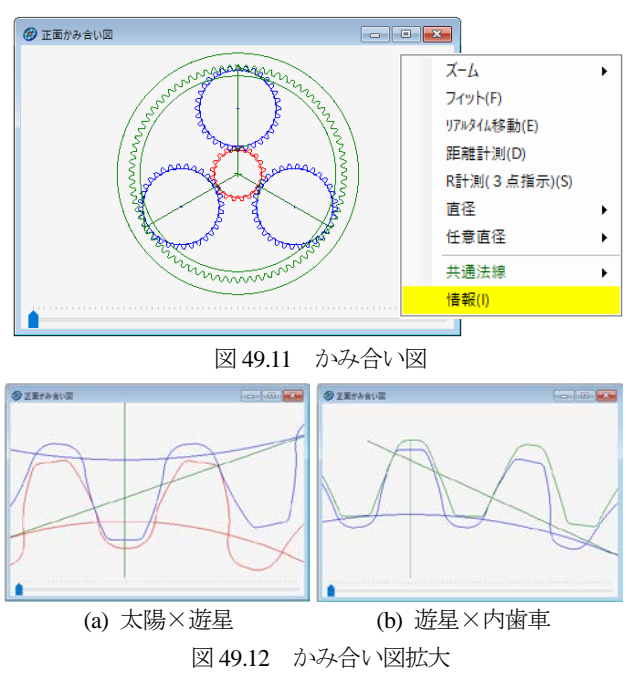

# 49.7 レンダリング

歯車3Dのかみ合いを図49.13のように表示することができX,Y, Z 方向に回転させることができます.

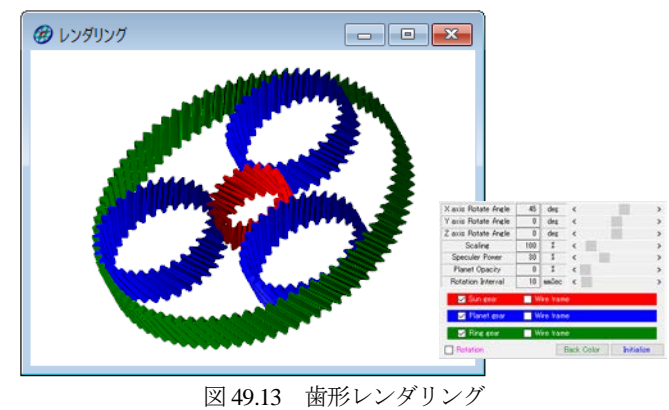

#### 49.8 歯形データファイル出力

生成した3種類歯車の歯形はファイル出力することができます. 図 49.14 に CAD 作図例を示します.

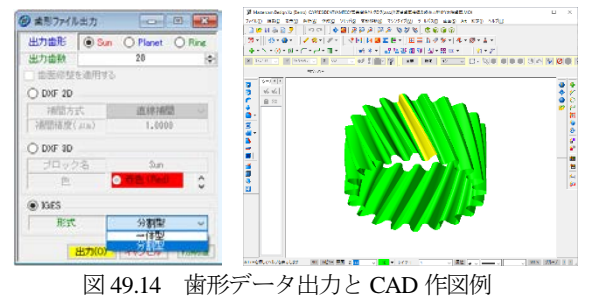

49.9 歯面修整

歯面修整は、太陽歯車、遊星歯車、内歯車それぞれに施すこと ができます. 修整の種類は、歯形修整、歯すじ修整、歯面修整の 3 種類ですが、実測した歯面データ(図 49.18)を読み込む機能が あり、図 49.19 で図 49.15 にデータを移行します.

本例では、図 49.15~49.17 のように遊星歯車に歯すじ修整のみ 与えた例を示します.

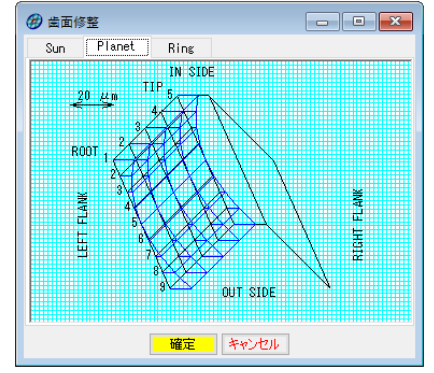

図 49.15 歯すじ修整の例(遊星歯車)

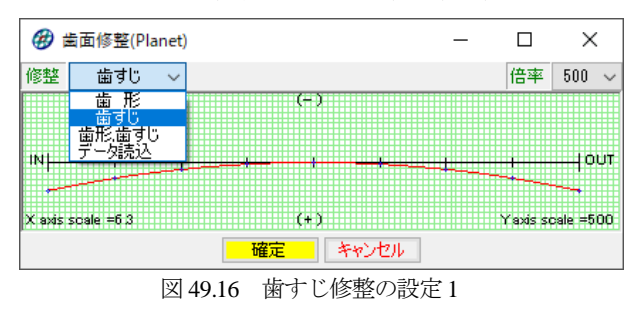

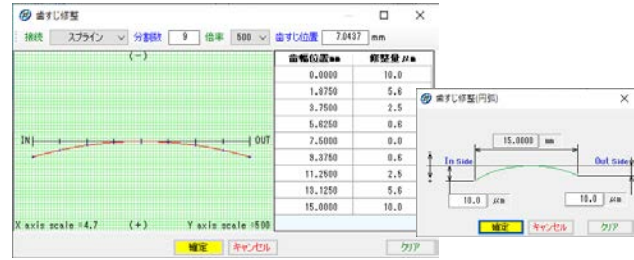

図 49.17 歯すじ修整の設定2

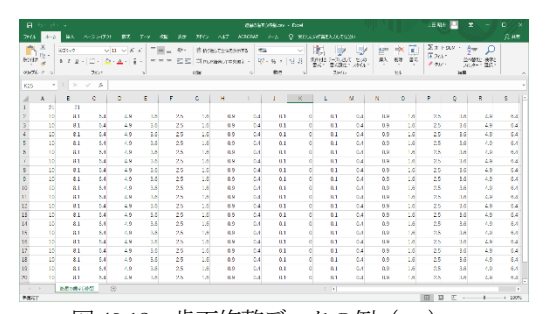

図 49.18 歯面修整データの例 (csv)

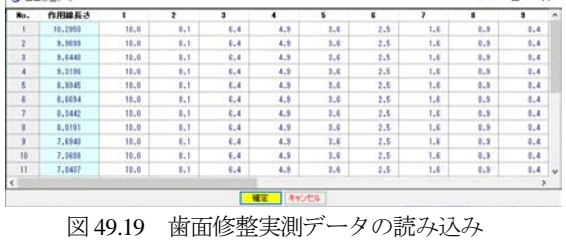

AMTEC www.amtecinc.co.jp

## 49.10 歯面応力解析設定

歯面応力解析は、CT-FEM Operaiii(ソフトウェア[45]参照)の 歯面膜要素を用いた解析機能を採用していますので図 49.20 のよ うに、まず、端部解析の有効、無効を設定します.端部解析は、 トロコイド干渉などの端部を解析する場合に使用します.次に、 歯幅中央位置、トルク、ヤング率、ポアソン比、ピッチ偏差を設 定し、図 49.21 で、かみ合い範囲角度と、食い違い誤差および並 行度誤差を設定します.歯面応力解析結果を図 49.22~49.25 に示 します.

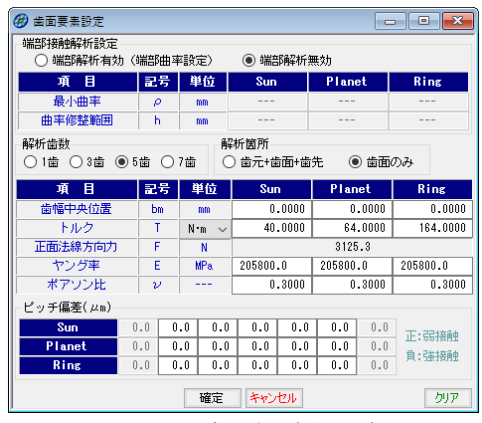

図 49.20 歯面応力解析設定

| 🝘 歯面応力解析条件設定 📃 📃 💌 |     |     |              |                      |  |  |  |  |  |
|--------------------|-----|-----|--------------|----------------------|--|--|--|--|--|
| 開始,終了角度(θs,θe)設定   |     |     |              |                      |  |  |  |  |  |
| 15                 | シチ角 | 度   | 最大接触角度       |                      |  |  |  |  |  |
| 解析角度項目             | 記号  | 単位  | Sun × Planet | $Planet \times Ring$ |  |  |  |  |  |
| 開始角度               | θs  | deg | -13.809      | -11.206              |  |  |  |  |  |
| 終了角度               | θe  | deg | 13.071       | 8.909                |  |  |  |  |  |
| 角度分割数              | N   |     | 45           | 45                   |  |  |  |  |  |
| 誤差項目               | 記号  | 単位  | Sun × Planet | Planet × Ring        |  |  |  |  |  |
| 食い違い誤差             | φ1  | deg | 0.000        | 0.000                |  |  |  |  |  |
| 平行度誤差              | φ2  | deg | 0.000        | 0.000                |  |  |  |  |  |
|                    |     | 確定  | キャンセル        | クリア                  |  |  |  |  |  |

図 49.21 歯面応力解析条件設定

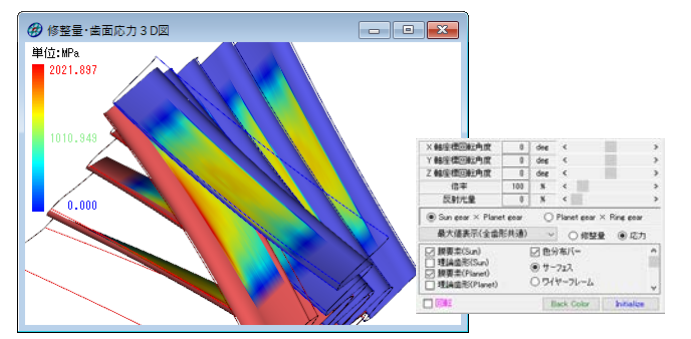

図 49.22 歯面応力(太陽歯車×遊星歯車)

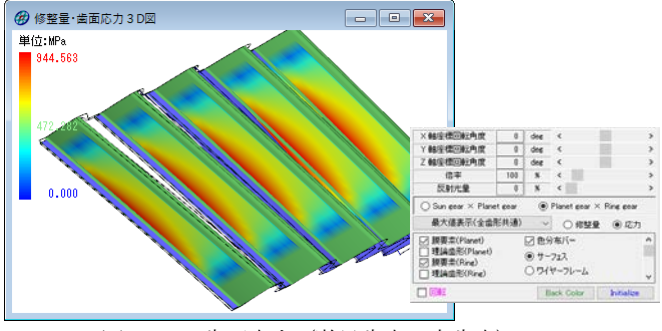

図 49.23 歯面応力 (遊星歯車×内歯車)

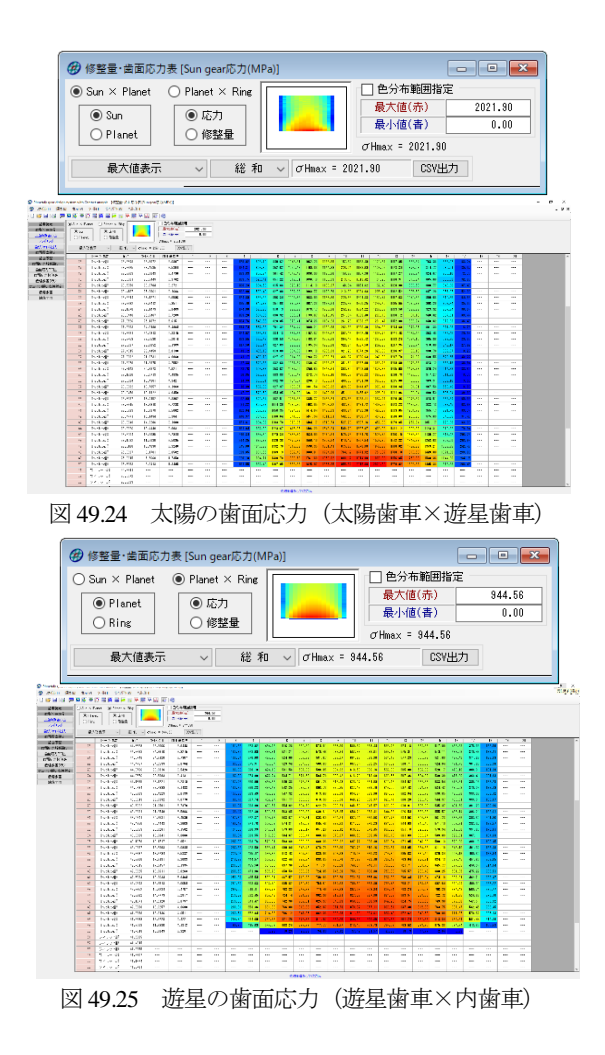

#### 49.11 伝達誤差解析結果

伝達誤差解析結果を図 49.26 に示します.

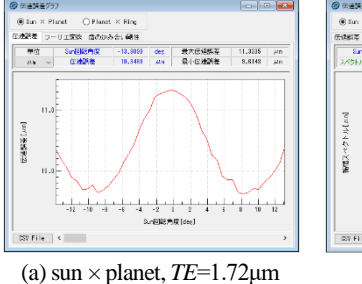

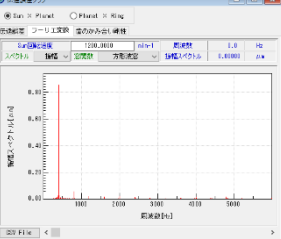

(b) sun × planet, FFT

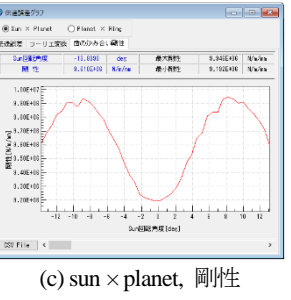

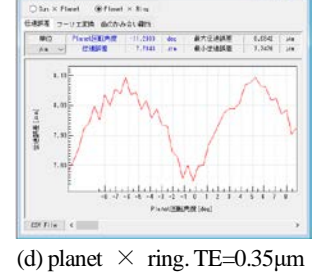

図 49.26 伝達誤差解析結果

#### 49.12 遊星歯車機構のかみ合い解析

かみ合い解析条件を図 49.27 のように設定します. ここでは, 軸の偏心量,軸の倒れ量,位相,位置角度誤差,入力軸の回転方 向、そして、ここでは解析時の1ピッチ分割数を設定しています. また、遊星歯車構の座標系を図 49.31 に示します.

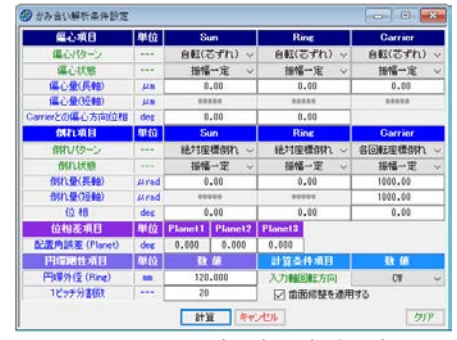

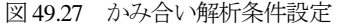

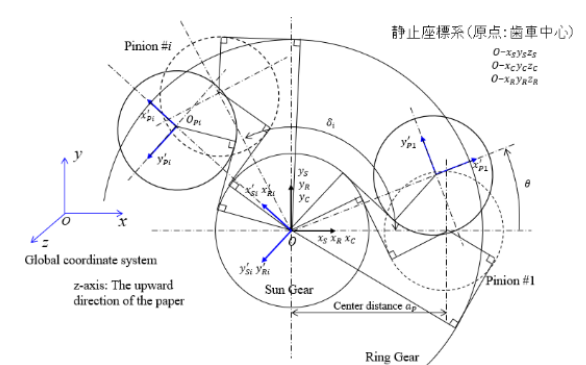

(z軸方向が歯車軸方向に対応) 図 49.28 遊星歯車機構の座標系(1)

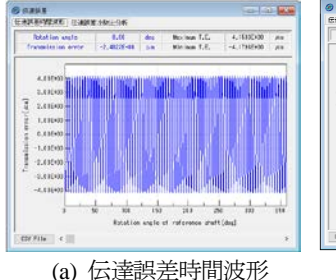

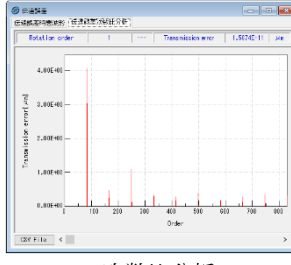

※対応方向の ○対航方向の ○対航方向の ○対航方向の 動力向力時能振行 転方向の次応能分析 動振りモーメント時能快振 動振りモーメント次統

210 810 400 500 800 710

201 801 401 510 800 700

Dis = 1.17542, Dir = 4.005401, Dis = 8.66540

(b) 次数比分析

(b)次数比分析 図 49.29 遊星歯車機構の伝達誤差

1.2164

8.0004

문 같 1.11E412

े के 1.1(E+1) के 2.1(E+1)

0.115+10 110

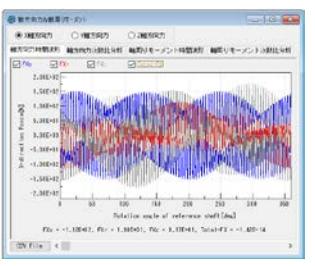

#### (a) X 軸方向の力の時間波形

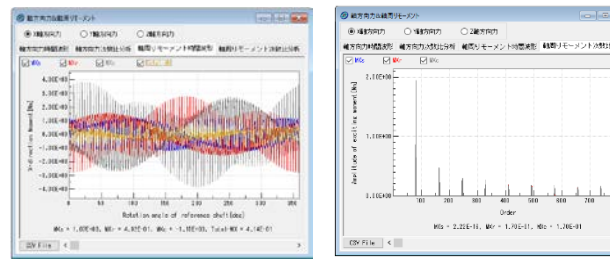

(c) X 軸周りモーメント時間波形 (d) 次数比分析 図 49.30 各要素に作用する X 軸方向の力とモーメント

解析結果は、遊星歯車機構の伝達誤差および サンギヤs、キャ リア c, リングギヤ r に作用する X, Y, Z 軸方向の力と各軸回り のモーメントを図 49.29 ~49.31 のように時間波形と次数比分析 のスペクトルで表示します(Y軸方向力の表示は省略).

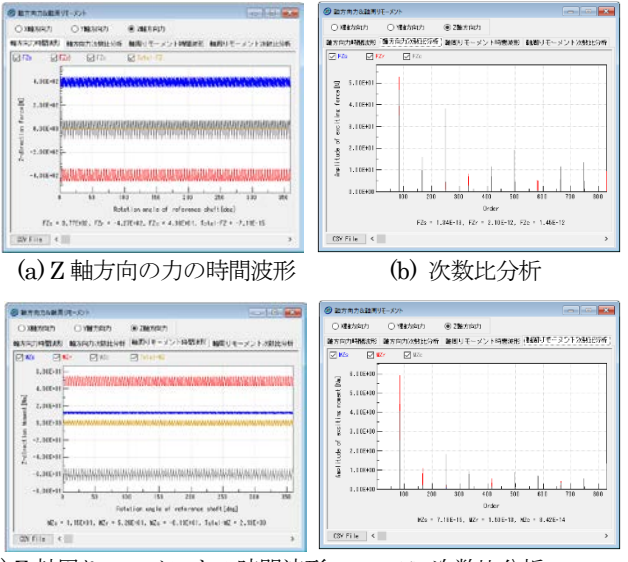

(c) Z 軸周りモーメントの時間波形 (d) 次数比分析 図 49.31 各要素に作用する Z 軸方向の力とモーメント

これらの解析値(時間波形および次数比分析)は、図 49.32 の ように csv ファイルとして出力することができます.

| E        | _ <b>•</b> • ∂             | - ¢                            |                                                  | t                  | HT SEECS NO                                                             | sv - Exc | e L≣                   | Ret 🔍                           | <b>-</b> | 6//          | ×      |
|----------|----------------------------|--------------------------------|--------------------------------------------------|--------------------|-------------------------------------------------------------------------|----------|------------------------|---------------------------------|----------|--------------|--------|
|          | £15 ≭−∆                    | 18X K-1                        | 1-1791                                           | \$ <del>7</del> -7 | 約22 表示                                                                  |          |                        | TABORAT 7-A                     | V INTER  |              |        |
| רש<br>מש | 10 E≥ -<br>HU E≥ -<br>HU ✓ | 第32-69<br>B Z U<br>王 - 〇<br>フォ | -   A* A*<br>-   A* A*<br>- <u>A</u> -   Z<br>>h | · · ·              | 二<br>で<br>1<br>1<br>1<br>1<br>1<br>1<br>1<br>1<br>1<br>1<br>1<br>1<br>1 | %<br>歌曲  | 局条件付<br>〒ァーブル<br>〒セルのア | き雪式。<br>として雪式設定<br>タイル。<br>スタイル | fir<br>E | Р<br>ЖЕ<br>- | ~      |
| K1       | 2 -                        | 1 ×                            | V \$1                                            |                    |                                                                         |          |                        |                                 |          |              | ¥      |
| 4        | A                          | в                              | с                                                | D                  | E                                                                       | F        | G                      | н                               | 1        | L J          | -      |
| ι        | 0                          | -111.527                       | 19.84296                                         | 91.68438           | 0                                                                       |          |                        |                                 |          |              |        |
| 2        | 0.216998                   | -103.451                       | 17.90759                                         | 85.54331           | 0                                                                       |          |                        |                                 |          |              |        |
| 3        | 0.433996                   | -55.866                        | 27.697                                           | 28.16904           | 0                                                                       |          |                        |                                 |          |              |        |
| 1        | 0.650995                   | -44.1253                       | 26.91963                                         | 17.20565           | 0                                                                       |          |                        |                                 |          |              |        |
| 5        | 0.867993                   | -58.824                        | 39.56172                                         | 19.26231           | 0                                                                       |          |                        |                                 |          |              |        |
| 5        | 1.084991                   | -45.6154                       | 34.09501                                         | 11.52043           | 0                                                                       |          |                        |                                 |          |              |        |
| 7        | 1.301989                   | -56,6859                       | 38,71243                                         | 17.95345           | 0                                                                       |          |                        |                                 |          |              |        |
| 3        | 1.518987                   | -36.7828                       | 33.88867                                         | 2.89413            | 0                                                                       |          |                        |                                 |          |              |        |
| )        | 1.735986                   | -43.9411                       | 39.62298                                         | 4.31808            | 0                                                                       |          |                        |                                 |          |              |        |
| 0        | 1.952984                   | 118.002                        | -113.351                                         | -4.65133           | 0                                                                       |          |                        |                                 |          |              |        |
| 1        | 2.169982                   | 114.2337                       | -86.2725                                         | -27.9611           | 0                                                                       |          |                        |                                 |          |              |        |
| 2        | 2.38698                    | 135.1199                       | -71.9934                                         | -63.1266           | 0                                                                       |          |                        |                                 |          |              |        |
| 2        | 9 603079                   | 194 9907<br>解析结果C              | 5V (                                             | ON ANTT            | n                                                                       |          | 1                      |                                 |          | _            | v<br>b |
|          |                            |                                | _                                                |                    |                                                                         |          | III                    | ΞΞ-                             |          | + 10         | 0%     |
|          |                            |                                |                                                  |                    |                                                                         |          |                        |                                 |          |              |        |

図 49.32 解析結果のデータ出力例

# 49.13 HELP 機能

操作方法を知りたい場合は、図 49.33 の[HELP]機能を使用する ことができます.

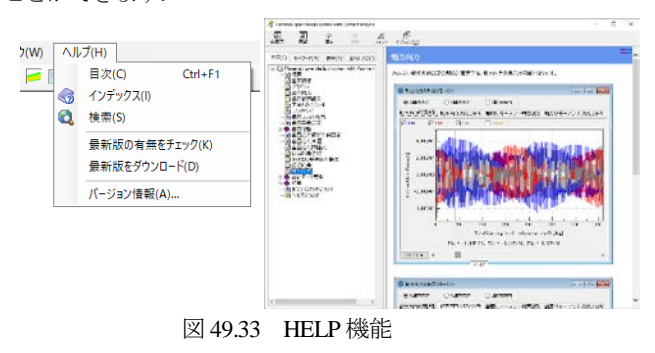

## 49.14 遊星歯車機構の起振力解析例

遊星歯車機構の歯数の組み合わせの違いによる起振力解析例を 図49.34~49.40に示します.解析例1のかみ合い位相は、同位相 であり解析例2は、等分位相です.なお、かみ合い解析条件設定 は、図49.27と同じとしています.

(1) 解析例 1

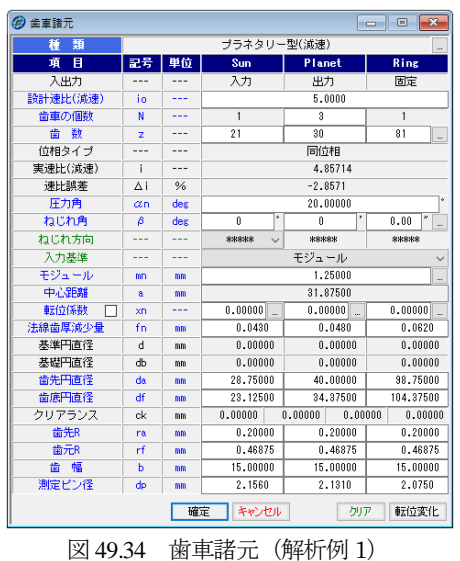

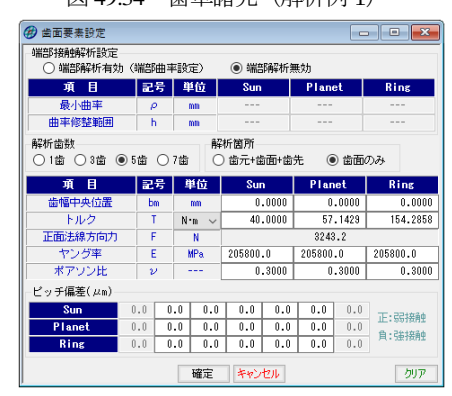

図 49.35 歯面応力解析設定(解析例 1,2 共通)

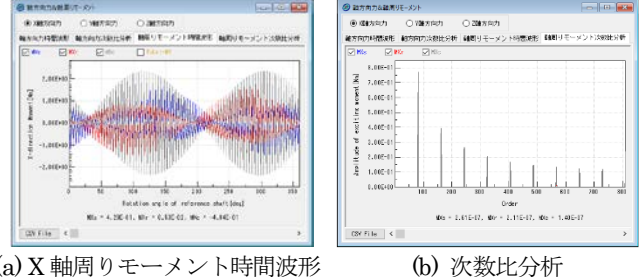

(a) X 軸周りモーメント時間波形
 (b) 次数比分析
 図 49.36 各要素に作用する X 軸方向の力とモーメント

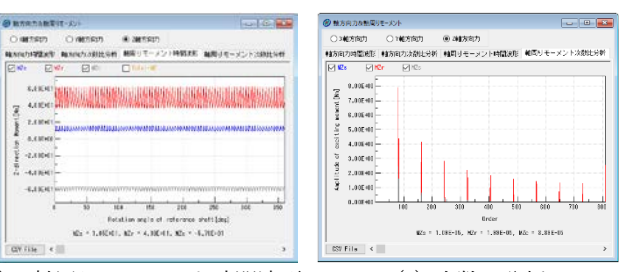

(a) Z 軸周りモーメント時間波形
 (b) 次数比分析
 図 49.37 各要素に作用する Z 軸方向の力とモーメント

(2) 解析例 2

🝘 歯車諸元 - - -プラネタリー型(減速) 項目 記号 単位 Sun Planet Ring 入出力 入力 出力 固定 設計速比(減速) 5.0000 歯数 82 20 位相タイプ 等分位相 実速比(減速) 5.10000 % 速比誤差 2.0000 Δi des des 20.00000 圧力角 α.n 0.00 " \_\_ わじわき β \*\*\*\*\* ねじれ方向 \*\*\*\* \*\*\* 入力基準 モジュール - (C) 型単 モジュー) 中心距離 nm 31,87500 0.00000 転位係数 🗌 0 00000 0 00000 法線歯厚減少量 0.048 0.0430 0.0620 基進円直径 d nm 0.00000 0.0000 0.00000 基礎円直径 db nm nm 0.00000 0 00000 0 00000 27.50000 41.25000 100.0000 由先円直復 歯底円直径 df nm 21.87500 35.62500 105.62500 0.00000 クリアランス 歯先R 0.00000 0.00000 0.00000 0.20000 0.20000 ck nm nm NM 歯元R 0.46875 0.46875 0.46875 477 15,00000 15 00000 15,00000 nm nm 2.1560 2.0750 測定ビン径 2.1310 確定 キャンセル クリア 転位変化

図 49.38 歯車諸元 (解析例 2)

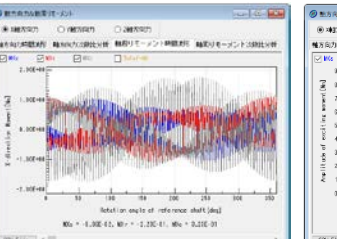

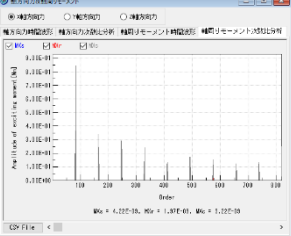

(a) X 軸周りモーメント時間波形

(b) 次数比分析

図 49.39 各要素に作用する X 軸方向の力とモーメント

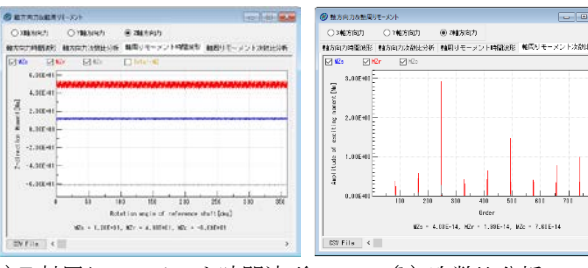

(a) Z 軸周りモーメント時間波形
 (b) 次数比分析
 図 49.40 各要素に作用する Z 軸方向の力とモーメント

X 軸周りのモーメント(倒れ方向起振力)は、図 49.36 と図 49.39 の比較から等分位相の方が大きくなっています.一方、Z 軸周り のモーメント(回転方向起振力)は、図 49.37 と図 49.40 の比較か ら同位相の方が大きくなっています.また、同位相の遊星歯車で は、図 49.36 と図 49.37 の比較から、どちらもかみ合い次数 z=81 次とその高調成分でピークとなります.等分位相の遊星歯車では、 図 49.39 と図 49.40 の比較から、Z 軸回りのモーメントはかみ合い 次数 z=82 とその高調成分でピークを示しますが、X 軸周りのモー メントでは、z=83 でピークを示しています.すなわち、この解析 ソフトウェアは、遊星歯車特有のサイドバンド現象も解析するこ とができます.ここでは、各軸回りのモーメントしか示していま せんが、各軸方向の力に付いても同様の結果は得られます.

#### 参考文献

(1) 森川他, 遊星歯車のサイドバンド現象, 機論, Vol.80, No.815
 (2014)